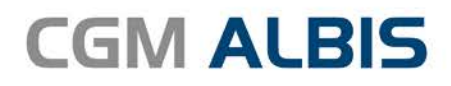

Arztinformationssystem

# HZV UPDATE -

DOKUMENTATION

Synchronizing Healthcare

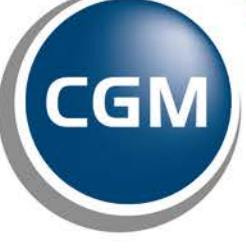

CompuGroup Medical

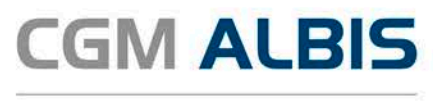

Arztinformationssystem

# Hausarztzentrierte Versorgung AOK Nordrhein

| Inha | Itsverzeichnis                              |   |
|------|---------------------------------------------|---|
| 1    | Leistungskatalog aktualisieren              | 2 |
| 2    | Vertreterschein bei beantragtem Arztwechsel | 3 |

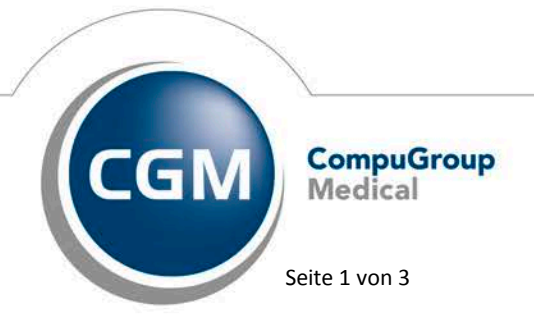

Synchronizing Healthcare

Stand Dezember 2016

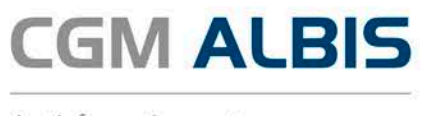

Arztinformationssystem

## 1 Leistungskatalog aktualisieren

Damit Ihnen die aktuellen Ziffern des Leistungskatalogs des Vertrags zur Hausarztzentrierten Versorgung zur Verfügung stehen, ist es notwendig, den Leistungskatalog zu aktualisieren.

Um den Leistungskatalog zu aktualisieren, gehen Sie bitte in ALBIS über den Menüpunkt Stammdaten Direktabrechnung Hausarztzentrierte Versorgung Aktualisieren. Mit Betätigen des Druckknopfes Ja und weiterem Befolgen der Bildschirmanweisungen wird Ihr Leistungskatalog des Vertrages zur Hausarztzentrierten Versorgung automatisch aktualisiert.

#### Wichtiger Hinweis:

# Bitte beachten Sie, dass die Aktualisierung einige Zeit in Anspruch nehmen kann Wir empfehlen Ihnen, die Aktualisierung möglichst am Ende der Sprechstunde und an Ihrem Hauptrechner durchzuführen!

Bitte führen Sie anschließend eine Scheindatenaktualisierung durch. Gehen Sie hierzu in ALBIS über den Menüpunkt Direktabrechnung Hausarztzentrierte Versorgung Scheindaten aktualisieren. Wählen Sie im folgenden Dialog das Quartal, für welches Sie die Scheindaten aktualisieren möchten und bestätigen Sie den Dialog mit OK.

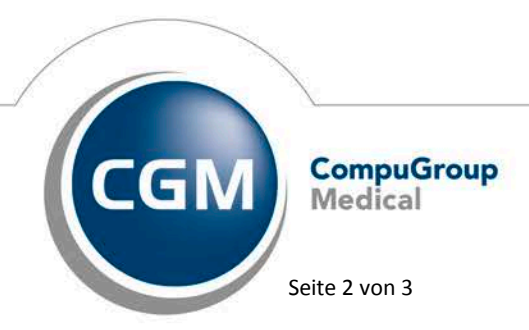

Synchronizing Healthcare

Stand Dezember 2016

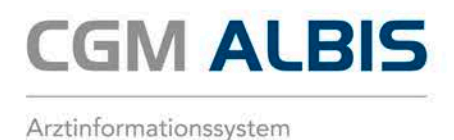

## 2 Vertreterschein bei beantragtem Arztwechsel

Seit der aktuellen CGM ALBIS Version ist es möglich für einen Patienten, für den Sie einen Arztwechsel beantragt haben, bereits wärend der Beantragung einen HZV-Vertreterschein anzulegen. Dies ermöglicht Ihnen die Behandlung des Patienten in Vertretung bis der Arztwechsel seitens der Krankenkasse durchgeführt wurde.

| Scheintyp                                      |                                  |               |  |  |  |  |  |
|------------------------------------------------|----------------------------------|---------------|--|--|--|--|--|
| <ul> <li>Direktabrechnung</li> </ul>           | Hausarztzentrierte Versorgung    | ~             |  |  |  |  |  |
| <ul> <li>Abrechnungsschein</li> </ul>          | 💿 Kurativ 🔵 Präventiv 📃          | "Nein"-Schein |  |  |  |  |  |
| 🔘 Überweisungsschein                           |                                  |               |  |  |  |  |  |
| 🔘 Belegarztschein                              |                                  |               |  |  |  |  |  |
| Notfall-Wertretungssch                         | ein 42 Urlaubs-/Krankheitsvertre | etung 🗸 🗸     |  |  |  |  |  |
| <ul> <li>Privatrechnung</li> <li>BG</li> </ul> |                                  |               |  |  |  |  |  |
| SADT-Schwangerschaftsabbruch                   |                                  |               |  |  |  |  |  |

Bei der Anlage eines Vertreterscheines ist bei den Scheinuntergruppen *41 Ärztlicher Notfalldienst* und *43 Notfall* die zusätliche Angabe des Weiterbehandelden Arztes notwendig. Diese können Sie in dem entsprechenden Feld auf dem Schein hinterlegen.

| Notfall                  |  |
|--------------------------|--|
| Weiterbehandelnder Arzt: |  |
|                          |  |

Bei der Scheinuntergruppe 42 Urlaubs-/Krankheitsvertretung ist für die Erfassung bestimmter Leistungsziffern die zusätzliche Angabe des Betreuarztes zu hinterlegen. Dies können Sie in dem entsprechenden Feld auf dem Schein hinterlegen.

| Notfall                  |  |       |  |  |  |
|--------------------------|--|-------|--|--|--|
| Weiterbehandelnder Arzt: |  |       |  |  |  |
| Vertretung von (N)BSNR:  |  | LANR: |  |  |  |

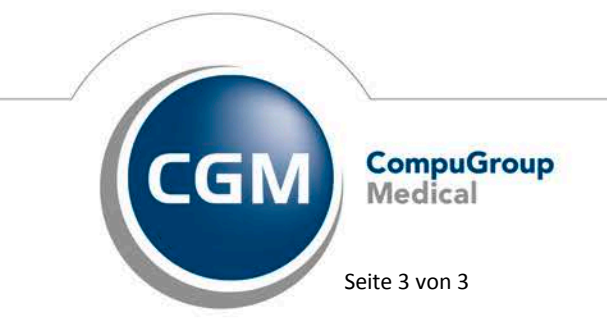

Synchronizing Healthcare

Stand Dezember 2016